## 事前準備(アプリインストール、新規登録)

① 以下よりスマートフォンアプリ「MyCityReport」をダウンロードします

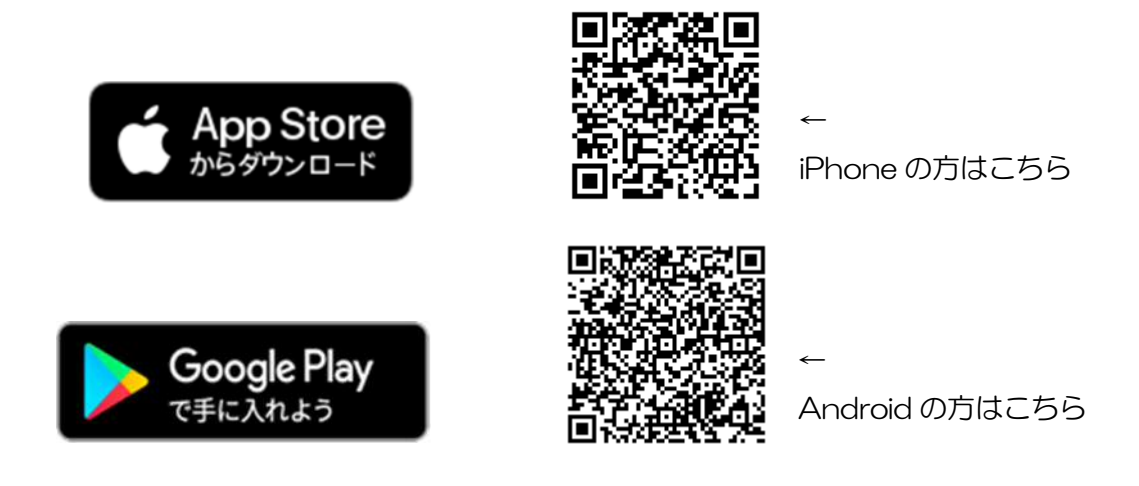

## ② アプリを起動し、新規登録を行います

(1)「マイページ」→「ログインをする」をタップ

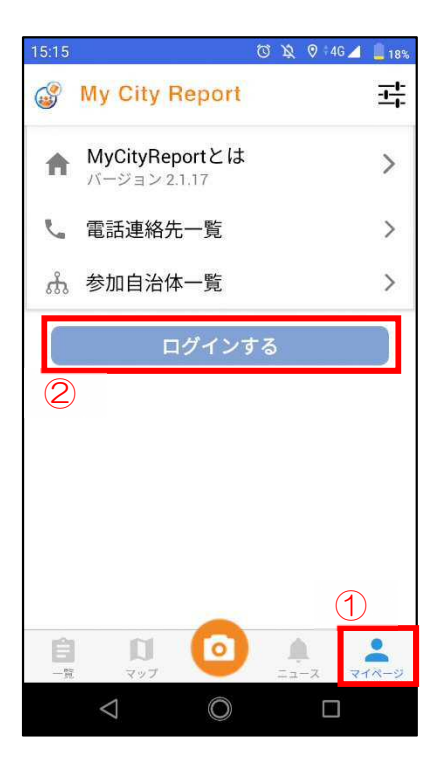

(2)新規登録をタップ

| 15:15                            | 🖾 🔌 🛛 4G 🚄 💄 18%                    |
|----------------------------------|-------------------------------------|
| ÷                                |                                     |
| メールアドレス                          |                                     |
| パスワード                            |                                     |
|                                  | ログイン                                |
| ロクイン情報を忘<br>パスワードの再発<br>はじめての方はこ | れた方はこちらをクリックし、<br>行を行なって下さい。<br>ちら↓ |
|                                  | 新規登録                                |
|                                  |                                     |
| $\bigtriangledown$               | $\bigcirc$                          |

(3)利用規約を確認し、「規約に同意する」にチェックを入れ、「進む」をタップ

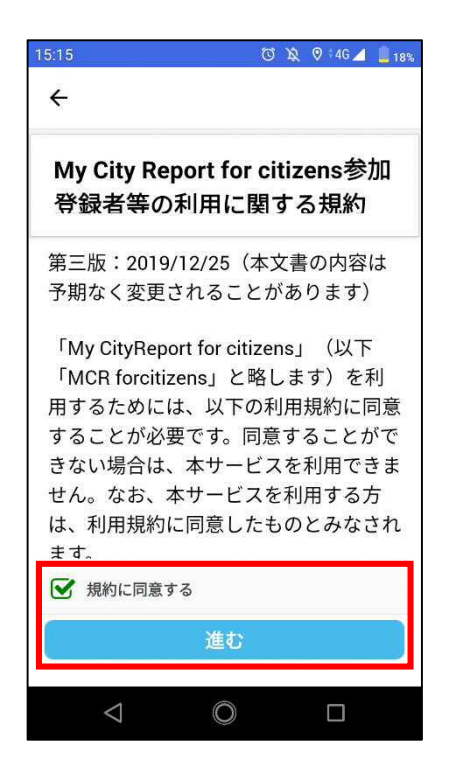

(4)必要事項を入力し、最後に「新規登録」をタップし、登録完了 ※必須項目の主な投稿先は、「富士市」を選択してください

| 5:16 🖸 🔌 🖲 46 🚄 🔒 18%                                                                                                    |  |
|----------------------------------------------------------------------------------------------------|--|
| ÷                                                                                                    |  |
| <ul><li>● 個人登録</li><li>● 団体登録</li></ul>                                                                                                    |  |
| 必須項目                                                                                                    |  |
| ニックネーム                                                                                                    |  |
| トックネーム (レポート公開時に公開)                                                                                                    |  |
| 姓                                                                                                    |  |
| 姓                                                                                                    |  |
| 名                                                                                                    |  |
| 名                                                                                                    |  |
| メール                                                                                                    |  |
| メール(重複不可)                                                                                                    |  |
| パスワード                                                                                                    |  |
| パスワード(10桁以上)                                                                                                    |  |
| パスワードの確認                                                                                                    |  |
| パスワードの確認                                                                                                    |  |
| 電話番号                                                                                                    |  |
|                                                                                                    |  |
| 任意項目                                                                                                    |  |
| 郵便番号                                                                                                    |  |
| (任意) 郵便番号 (例: 1101234)                                                                                                    |  |
|                                                                                                    |  |
| 住所                                                                                                    |  |
| <b>住所</b><br>(任意)住所                                                                                                    |  |
| <b>住所</b><br>(任意)住所<br><b>誕生年</b>                                                                                                    |  |
| <b>住所</b><br>(任意) 住所<br><b>誕生年</b><br>(任意) 誕生年 (例: 1980)                                                                                                    |  |
| 住所<br>(任意) 住所<br>誕生年<br>(任意) 誕生年 (例: 1980)<br>住別<br>(任意) こちらをタッブして、性別を選択して下<br>さい                                                                                                    |  |
| 住所<br>(任意)住所<br>誕生年<br>(任意)誕生年(例:1980)<br>性別<br>(任意)こちらをタップして、性別を選択して下<br>さい<br>職業                                                                                                   |  |
| 住所<br>(任意)住所<br>誕生年<br>(任意)誕生年(例:1980)<br>性別<br>(任意)こちらをタッブして、性別を選択して下<br>さい<br>職業<br>(任意)こちらをタッブして、職業を選択して下                                                                         |  |
| <ul> <li>住所         (任意) 住所         誕生年         (任意) 誕生年(例:1980)         性別         (任意) こちらをタップして、性別を選択して下<br/>さい         職業         (任意) こちらをタップして、職業を選択して下<br/>さい     </li> </ul> |  |